## RV0xx의 IPv6에서 서비스 트래픽 허용 또는 차단

목표

이 문서에서는 요청이 특정 컴퓨터에서 시작되는 경우 특정 일정을 기준으로 서비스 트래픽을 허용하거나 차단하는 방법에 대해 설명합니다. 이 문서에서는 IP 주소를 기준으로 사용자를 거부할 수 있다고 설명합니다. 일정은 날짜 또는 시간을 기준으로 할 수 있습니다. 허용 또는 거부되는 IP 주소는 특정 범위 또는 특정 IP 주소일 수 있습니다.

## 적용 가능한 디바이스

- · RV016
- · RV082
- · RV042
- · RV042G

## 서비스 트래픽을 허용하거나 차단하는 단계

서비스 구성 단계

1단계. Router Configuration Utility에 로그인하고 Firewall(방화벽) > Access Rules(액세스 규 칙)를 선택합니다. Access Rules 페이지가 열립니다.

| A | Access Rules |              |            |                 |                     |        |                                    |             |            |        |        |
|---|--------------|--------------|------------|-----------------|---------------------|--------|------------------------------------|-------------|------------|--------|--------|
|   | IPv4         | IPv6         |            |                 |                     |        |                                    |             |            |        |        |
|   |              |              |            |                 |                     |        |                                    | Item 1-5 of | 7 Rows per | page : | 5 👻    |
|   | Priority     | Enable       | Action     | Service         | Source<br>Interface | Source | Destination                        | Time        | Day        |        | Delete |
|   |              | <b>V</b>     | Allow      | All Traffic [1] | LAN                 | Any    | Any                                | Always      |            |        |        |
|   |              | <b>V</b>     | Allow      | All Traffic [1] | WAN1                | Any    | 192.168.254.0 ~<br>192.168.254.255 | Always      |            |        |        |
|   |              | <b>V</b>     | Deny       | All Traffic [1] | WAN1                | Any    | Any                                | Always      |            |        |        |
|   |              | <b>V</b>     | Allow      | All Traffic [1] | WAN2                | Any    | 192.168.254.0 ~<br>192.168.254.255 | Always      |            |        |        |
|   |              | <b>V</b>     | Deny       | All Traffic [1] | WAN2                | Any    | Any                                | Always      |            |        |        |
| ( | Add          | Restore to I | Default Ru | les             |                     |        |                                    |             | Page 1 🗖   | of 2   |        |

2단계. 서비스 트래픽 일정을 생성하려면 Add를 클릭합니다. Access Rules 페이지가 열립니 다.

| Access Rules                                                        |                                                                  |  |  |  |
|---------------------------------------------------------------------|------------------------------------------------------------------|--|--|--|
| Services                                                            |                                                                  |  |  |  |
| Action :<br>Service :                                               | Allow<br>Allow<br>Deny<br>TCP&UDP/1~65535]<br>Service Management |  |  |  |
| Log :                                                               | Log packets match this rule 👻                                    |  |  |  |
| Source Interface :                                                  | LAN 👻                                                            |  |  |  |
| Source IP :                                                         | Single 👻                                                         |  |  |  |
| Destination IP :                                                    | Single -                                                         |  |  |  |
| Scheduling                                                          |                                                                  |  |  |  |
| Time : Always 👻                                                     |                                                                  |  |  |  |
| From : 00:00                                                        | (hh:mm) To: 00:00 (hh:mm)                                        |  |  |  |
| Effective on : 🗹 Everyday 🗌 Sun 🗌 Mon 📄 Tue 📄 Wed 📄 Thu 📄 Fri 📄 Sat |                                                                  |  |  |  |
| Save Cancel                                                         |                                                                  |  |  |  |

3단계. Action(작업) 드롭다운 목록에서 Allow to allow the traffic to follow(트래픽이 이동할 수 있도록 허용)를 선택하거나 Deny(거부)를 선택하여 트래픽을 차단합니다.

| Access Rules       |                                                                            |  |  |  |  |
|--------------------|----------------------------------------------------------------------------|--|--|--|--|
| Services           |                                                                            |  |  |  |  |
| Action :           | Allow 👻                                                                    |  |  |  |  |
| Service :          | All Traffic [TCP&UDP/1~65535]                                              |  |  |  |  |
|                    | All Traffic [TCP&UDP/1~65535] DNS [UDP/53~53] FTP [TCP/21~21]              |  |  |  |  |
| Log :              | HTTP [TCP/80~80]<br>HTTP Secondary [TCP/8080~8080]                         |  |  |  |  |
| Source Interface : | HTTPS [TCP/443~443]<br>HTTPS Secondary [TCP/8443~8443]                     |  |  |  |  |
| Source IP :        | TFTP [UDP/69~69]<br>IMAP [TCP/143~143]                                     |  |  |  |  |
| Destination IP :   | NNTP [TCP/119~119]<br>POP3 [TCP/110~110]<br>SNMP [UDP/161~161]             |  |  |  |  |
| Scheduling         | SMTP [TCP/25~25]<br>TELNET [TCP/23~23]<br>TELNET Secondary [TCP/8023~8023] |  |  |  |  |
| Time : Always 👻    | TELNET SSL [TCP/992~992]                                                   |  |  |  |  |
| From : 00:00       | L2TP [UDP/1701~1701] (hh:mm)                                               |  |  |  |  |
| Effective on : 🗹 E | IPSec [UDP/500~500]                                                        |  |  |  |  |
| Save Cancel        |                                                                            |  |  |  |  |

4단계. Service(서비스) 드롭다운 목록에서 서비스를 선택합니다.

참고: Service(서비스) 드롭다운 목록에서 특정 서비스가 언급되지 않은 경우 Service Management(서비스 관리)를 클릭합니다.

| Access Rules                                                        |                                        |  |  |  |
|---------------------------------------------------------------------|----------------------------------------|--|--|--|
| Services                                                            |                                        |  |  |  |
| Action :                                                            | Allow -                                |  |  |  |
| Service :                                                           | All Traffic [TCP&UDP/1~65535]          |  |  |  |
|                                                                     | Service Management                     |  |  |  |
| Log :                                                               | Log packets match this rule            |  |  |  |
| Source Interface :                                                  | Log packets match this rule<br>Not log |  |  |  |
| Source IP :                                                         | Single -                               |  |  |  |
| Destination IP :                                                    | Single 👻                               |  |  |  |
| Scheduling                                                          |                                        |  |  |  |
| Time : Always -                                                     |                                        |  |  |  |
| From : 00:00 (hh:mm) To : 00:00 (hh:mm)                             |                                        |  |  |  |
| Effective on : 🗹 Everyday 🗌 Sun 🗌 Mon 🗌 Tue 🗌 Wed 🗌 Thu 🗌 Fri 🗌 Sat |                                        |  |  |  |
| Save Cancel                                                         |                                        |  |  |  |

5단계. Log 드롭다운 목록에서 옵션을 선택합니다.

· Log packets match this rule — 액세스 규칙과 일치하는 수신 패킷을 기록합니다.

·Not Log — 액세스 규칙과 일치하는 수신 패킷을 로깅하지 않습니다.

| Access Rules                                                        |                                                  |  |  |  |  |
|---------------------------------------------------------------------|--------------------------------------------------|--|--|--|--|
| Services                                                            |                                                  |  |  |  |  |
| Action :                                                            | Allow 👻                                          |  |  |  |  |
| Service :                                                           | All Traffic [TCP&UDP/1~65535]                    |  |  |  |  |
|                                                                     | Service Management                               |  |  |  |  |
| Log :                                                               | Log packets match this rule 👻                    |  |  |  |  |
| Source Interface : (<br>Source IP :<br>Destination IP :             | ANY V<br>LAN<br>WAN 1 V<br>WAN 2<br>DMZ V<br>ANY |  |  |  |  |
| Scheduling                                                          |                                                  |  |  |  |  |
| Time : Always 👻                                                     |                                                  |  |  |  |  |
| From : 00:00                                                        | (hh:mm) To : 00:00 (hh:mm)                       |  |  |  |  |
| Effective on : 🗹 Everyday 🗌 Sun 🗌 Mon 📄 Tue 📄 Wed 📄 Thu 📄 Fri 📄 Sat |                                                  |  |  |  |  |
| Save Cancel                                                         |                                                  |  |  |  |  |

6단계. Source Interface 드롭다운 목록에서 인터페이스를 선택합니다. 소스 인터페이스는 트 래픽이 시작되는 인터페이스입니다.

·LAN — LAN 사무실 건물이나 학교와 같은 네트워크에서 컴퓨터를 긴밀하게 연결합니다.

·WAN1 — WAN 네트워크의 넓은 영역에 있는 컴퓨터를 연결합니다. 이는 지역 또는 국가를 연결하는 모든 네트워크가 될 수 있습니다. 기업과 정부가 다른 장소와 연결하기 위해 사용 한다.

·WAN2 — 두 번째 네트워크라는 점을 제외하고 WAN1과 동일합니다.

· DMZ — 외부 트래픽이 LAN을 노출하지 않고 네트워크에 있는 컴퓨터에 액세스할 수 있도 록 합니다. · ANY — 모든 인터페이스를 사용할 수 있습니다.

| Access Rules                                                        |                               |  |  |  |  |
|---------------------------------------------------------------------|-------------------------------|--|--|--|--|
| Services                                                            |                               |  |  |  |  |
| Action :                                                            | Allow 👻                       |  |  |  |  |
| Service :                                                           | All Traffic [TCP&UDP/1~65535] |  |  |  |  |
|                                                                     | Service Management            |  |  |  |  |
| Log :                                                               | Log packets match this rule 👻 |  |  |  |  |
| Source Interface :                                                  | LAN 👻                         |  |  |  |  |
| Source IP :                                                         | ANY                           |  |  |  |  |
| Destination IP :                                                    | ANY<br>Single<br>Range        |  |  |  |  |
| Scheduling                                                          |                               |  |  |  |  |
| Time : Always -                                                     |                               |  |  |  |  |
| From : 00:00                                                        | (hh:mm) To : 00:00 (hh:mm)    |  |  |  |  |
| Effective on : 🗹 Everyday 🗌 Sun 🗌 Mon 🗌 Tue 🗌 Wed 🗌 Thu 🗌 Fri 🗌 Sat |                               |  |  |  |  |
| Save Cancel                                                         |                               |  |  |  |  |

7단계. Source IP 드롭다운 목록에서 소스 IP 주소를 지정하는 옵션을 선택합니다.

· Any — 모든 IP 주소가 트래픽을 전달하는 데 사용됩니다. 사용 가능한 드롭다운 목록 오른 쪽에 필드가 없습니다.

·단일 — 단일 IP 주소를 사용하여 트래픽을 전달합니다. 드롭다운 목록 오른쪽의 필드에 원 하는 IP 주소를 입력합니다.

·범위 — 범위 IP 주소를 사용하여 트래픽을 전달합니다. 드롭다운 목록 오른쪽에 있는 필드에 원하는 IP 주소 범위를 입력합니다.

| Access Rules                                                        |                               |  |  |  |
|---------------------------------------------------------------------|-------------------------------|--|--|--|
| Services                                                            |                               |  |  |  |
| Action :                                                            | Allow -                       |  |  |  |
| Service :                                                           | All Traffic [TCP&UDP/1~65535] |  |  |  |
|                                                                     | Service Management            |  |  |  |
| Log :                                                               | Log packets match this rule 👻 |  |  |  |
| Source Interface :                                                  | LAN 👻                         |  |  |  |
| Source IP :                                                         | ANY 👻                         |  |  |  |
| Destination IP :                                                    |                               |  |  |  |
| Scheduling                                                          | Single<br>Range               |  |  |  |
| Time : Always 👻                                                     |                               |  |  |  |
| From : 00:00                                                        | (hh:mm) To : 00:00 (hh:mm)    |  |  |  |
| Effective on : 🗹 Everyday 🗌 Sun 🗌 Mon 🗌 Tue 🗌 Wed 🔲 Thu 🔲 Fri 🗌 Sat |                               |  |  |  |
| Save Cancel                                                         |                               |  |  |  |

8단계. Destination IP(대상 IP) 드롭다운 목록에서 대상 IP 주소를 지정하는 옵션을 선택합니다.

· Any — 모든 IP 주소가 트래픽을 전달하는 데 사용됩니다. 사용 가능한 드롭다운 목록 오른 쪽에 필드가 없습니다.

·단일 — 단일 IP 주소를 사용하여 트래픽을 전달합니다. 드롭다운 목록 오른쪽의 필드에 원 하는 IP 주소를 입력합니다.

·범위 — 범위 IP 주소를 사용하여 트래픽을 전달합니다. 드롭다운 목록 오른쪽에 있는 필드에 원하는 IP 주소 범위를 입력합니다.

예약을 구성하는 단계

| Access Rules                                                        |                               |  |  |  |
|---------------------------------------------------------------------|-------------------------------|--|--|--|
| Services                                                            |                               |  |  |  |
| Action :                                                            | Allow 👻                       |  |  |  |
| Service :                                                           | All Traffic [TCP&UDP/1~65535] |  |  |  |
|                                                                     | Service Management            |  |  |  |
| Log :                                                               | Log packets match this rule 👻 |  |  |  |
| Source Interface :                                                  | ANY 👻                         |  |  |  |
| Source IP :                                                         | ANY -                         |  |  |  |
| Destination IP :                                                    | ANY -                         |  |  |  |
| Scheduling<br>Time : Always -                                       |                               |  |  |  |
| From : Interval (hh:mm) To : 00:00 (hh:m                            |                               |  |  |  |
| Effective on : 🗹 Everyday 🗌 Sun 🗌 Mon 🗌 Tue 🗌 Wed 🗌 Thu 🗌 Fri 🗌 Sat |                               |  |  |  |
| Save Cancel                                                         |                               |  |  |  |

1단계. Time 드롭다운 목록에서 시간 옵션을 선택합니다.

· Always(항상) - 이 옵션은 일주일 내내 서비스 트래픽을 허용하거나 차단합니다.

· Interval(간격) - 이 옵션은 특정 날짜의 서비스 트래픽을 허용하거나 특정 시간의 요일을 차 단합니다.

| Access Rules                                                        |                               |  |  |  |
|---------------------------------------------------------------------|-------------------------------|--|--|--|
| Services                                                            |                               |  |  |  |
| Action :                                                            | Allow -                       |  |  |  |
| Service :                                                           | All Traffic [TCP&UDP/1~65535] |  |  |  |
|                                                                     | Service Management            |  |  |  |
| Log :                                                               | Log packets match this rule 👻 |  |  |  |
| Source Interface :                                                  | ANY 👻                         |  |  |  |
| Source IP :                                                         | ANY -                         |  |  |  |
| Destination IP :                                                    | ANY -                         |  |  |  |
| Scheduling                                                          |                               |  |  |  |
|                                                                     |                               |  |  |  |
| (nn:mm) 10: (11:59 (nn:mm)                                          |                               |  |  |  |
| Effective on : 🗹 Everyday 🗹 Sun 🗌 Mon 🗌 Tue 🗌 Wed 🔲 Thu 🗌 Fri 🗌 Sat |                               |  |  |  |
| Save Cancel                                                         |                               |  |  |  |

2단계. 서비스 트래픽을 허용하거나 차단할 시간을 지정하려면 From 필드와 To 필드에 특정 시간을 입력합니다.

| Access Rules                                                        |                               |  |  |  |  |
|---------------------------------------------------------------------|-------------------------------|--|--|--|--|
| Services                                                            |                               |  |  |  |  |
| Action :                                                            | Allow 👻                       |  |  |  |  |
| Service :                                                           | All Traffic [TCP&UDP/1~65535] |  |  |  |  |
|                                                                     | Service Management            |  |  |  |  |
| Log :                                                               | Log packets match this rule 👻 |  |  |  |  |
| Source Interface :                                                  | ANY 👻                         |  |  |  |  |
| Source IP :                                                         | ANY -                         |  |  |  |  |
| Destination IP :                                                    | ANY -                         |  |  |  |  |
| Scheduling<br>Time : Interval -                                     |                               |  |  |  |  |
| From : 09:00                                                        | (hh:mm) To : 11:59 (hh:mm)    |  |  |  |  |
| Effective on : 🔲 Everyday 🕢 Sun 🗖 Mon 🗖 Tue 🗖 Wed 🗖 Thu 🗖 Fri 🕢 Sat |                               |  |  |  |  |
| Save Cancel                                                         |                               |  |  |  |  |

3단계. Everyday 확인란을 기본적으로 선택하여 특정 시간에 서비스 트래픽을 매일 허용하거 나 차단하거나, Everyday 확인란을 선택 취소하여 서비스 트래픽을 허용하거나 차단하려는 날짜를 선택합니다.

4단계. 구성된 액세스 규칙을 저장하려면 Save를 클릭합니다.

이 번역에 관하여

Cisco는 전 세계 사용자에게 다양한 언어로 지원 콘텐츠를 제공하기 위해 기계 번역 기술과 수작업 번역을 병행하여 이 문서를 번역했습니다. 아무리 품질이 높은 기계 번역이라도 전문 번역가의 번 역 결과물만큼 정확하지는 않습니다. Cisco Systems, Inc.는 이 같은 번역에 대해 어떠한 책임도 지지 않으며 항상 원본 영문 문서(링크 제공됨)를 참조할 것을 권장합니다.